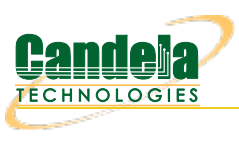

## WPS Association

**Goal**: Associate a station to an AP with the WPS Push and PIN methods. In this test scenario, a LANforge CT523 is used to simulate a station connecting to a commercial AP with WPS Push mode and also with WPS PIN mode. Currently this test requires the use of a terminal on the LANforge system to run some WPS commands.

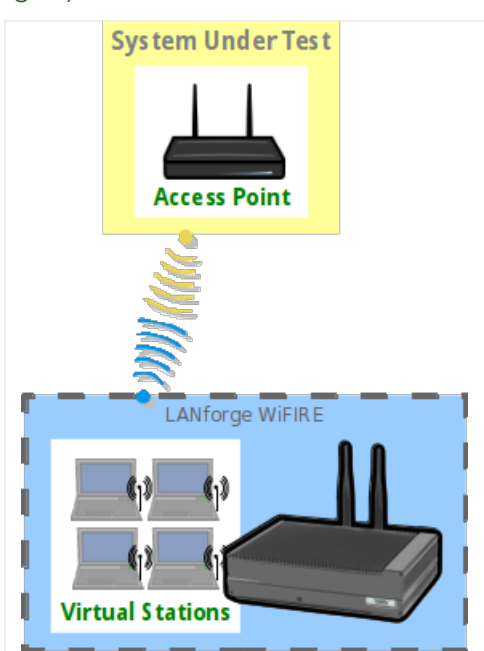

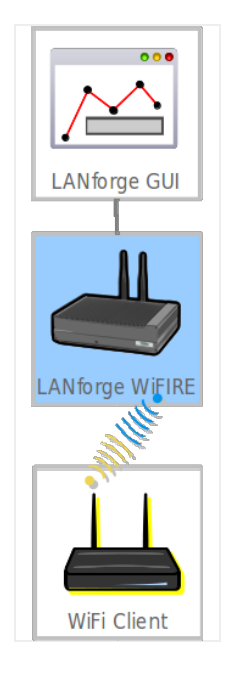

- 1. Create a virtual wireless station.
  - A. Go to the **Port Mgr** tab.

| <u>_</u>                                                                   | Ĺ           | ANforge I       | Manager Ve      | rsion(5.3.4    | 1)       |            |            |            | _ D X   |  |
|----------------------------------------------------------------------------|-------------|-----------------|-----------------|----------------|----------|------------|------------|------------|---------|--|
| Control Reporting Iear-Off Info Plugins                                    |             |                 |                 |                |          |            |            |            |         |  |
| Stop All Restart Manager Refresh HELP                                      |             |                 |                 |                |          |            |            |            |         |  |
|                                                                            |             |                 |                 |                |          |            |            |            |         |  |
| Layer-4 Generic Test Mgr T                                                 | st Group Re | source Mgr      | Event Log       | Alerts         | Port Mgr | vAP Statio | ons Messag | es         |         |  |
| Status   Layer-3   L3 Endp                                                 | s VolP/RT   | P V             | oIP/RTP Endps   | Arm            | ageddon  | Wanl       | Links Att  | tenuators  | File-IO |  |
| Disp: 192.168.100.206:0.0 Sniff Packets 1 Clear Counters Reset Port Delete |             |                 |                 |                |          |            |            |            |         |  |
| Rpt Timer: medium (8 s)                                                    | - App       | y               | Ţie             | w Details      | Cre      | ate        | Modify     | Batch Modi | fy      |  |
|                                                                            | A           | l Ethernet      | Interfaces (Por | rts) for all R | esources |            |            |            |         |  |
| Port Pha Down IP                                                           | SEC Alia    | s Parent<br>Dev | RX Bytes        | RX Pkts        | Pps RX   | bps RX     | TX Bytes   | TX Pkts    | Pps TX  |  |
| 1.1.0 🔲 🔲 192.168.100.1                                                    | 84 0 eth0   |                 | 6,899,051       | 51,547         | 5        | 4,535      | 43,314,252 | 52,061     | 3       |  |
| 1.1.1 192.168.1.3                                                          | 0 eth1      |                 | 2,484,883       | 2,924          | 0        | 0          | 194,146    | 1,969      | 0       |  |
| 1.1.2 0.0.0.0                                                              | 0 wiphy0    |                 | 11,847,946      | 52,955         | 5        | 12,722     | 123,991    | 1,378      | 0       |  |
| 1.1.3                                                                      | 0 wiphy1    |                 | 0               | 0              | 0        | 0          | 0          | 0          | 0       |  |
| 1.1.4                                                                      | 0  wipny2   |                 | 0               | 0              | 0        | 0          | 0          | 0          |         |  |
|                                                                            |             |                 |                 |                |          |            |            |            |         |  |
|                                                                            |             |                 |                 |                |          |            |            |            | ►       |  |
| Logged in to: brent-523:4002 as:                                           | Admin       |                 |                 |                |          |            |            |            |         |  |

B. Check wiphy0 settings by selecting wiphy0 and click **Modify**.

|                                   | wiphy0 (br<br>Current: LIN                              | rent-523) Configu<br>Port Status Inform<br>IK-DOWN NONE                             | re Settings<br>ation |                   |  |  |  |  |  |  |
|-----------------------------------|---------------------------------------------------------|-------------------------------------------------------------------------------------|----------------------|-------------------|--|--|--|--|--|--|
|                                   | Driver Info: Port Type: WIFI-Radio Driver: ath9k() Bus: |                                                                                     |                      |                   |  |  |  |  |  |  |
| Standard Configurat               |                                                         | Port Configurabl                                                                    | es                   |                   |  |  |  |  |  |  |
| Enable Conoral Interface Settings |                                                         |                                                                                     |                      |                   |  |  |  |  |  |  |
| Set IF Down                       | Down                                                    | General In                                                                          | itenace settings     |                   |  |  |  |  |  |  |
| Set MAC                           | DHCP-IPv6                                               | DHCP Release                                                                        | DHCP Vendor ID:      | None              |  |  |  |  |  |  |
| Set IX Q Len                      | DHCP-IPv4                                               | Secondary-IPs                                                                       | DHCP Client ID:      | None              |  |  |  |  |  |  |
| Set Offload                       | DNS Servers:                                            | BLANK                                                                               | Peer IP:             | NA                |  |  |  |  |  |  |
| Set PROMISC                       | IP Address:                                             | 0.0.0.0                                                                             | Global IPv6:         | AUTO              |  |  |  |  |  |  |
|                                   | IP Mask:                                                | 0.0.0.0                                                                             | Link IPv6:           | AUTO              |  |  |  |  |  |  |
|                                   | Gateway IP:                                             | 0.0.0                                                                               | IPv6 GW:             | AUTO              |  |  |  |  |  |  |
|                                   | Alias:                                                  |                                                                                     | MTU:                 | 1500              |  |  |  |  |  |  |
|                                   | MAC Addr:                                               | 00:0e:8e:4e:59:2f                                                                   | TX Q Len             | 0                 |  |  |  |  |  |  |
|                                   | Rpt Timer:                                              | medium (8 s) 🔻                                                                      | WiFi Bridge:         | NONE              |  |  |  |  |  |  |
|                                   | Max-VIFs: 2048                                          | WiFi Settings<br>Max-VIEs: 2048 Max-Stations: 2048 Max-APs: 8 Supports: 802.11.abon |                      |                   |  |  |  |  |  |  |
|                                   | Country:                                                | United States (840)                                                                 | ) 🔽                  |                   |  |  |  |  |  |  |
|                                   | Channel/Freq:                                           | AUTO (-1 Mhz)                                                                       | -                    |                   |  |  |  |  |  |  |
|                                   | Antenna:                                                | All (3x3)                                                                           | Tx-Power             | r: DEFAULT (-1) 🔽 |  |  |  |  |  |  |
|                                   | RTS:                                                    | DEFAULT                                                                             | Frag:                | 2346              |  |  |  |  |  |  |
|                                   | Verbose De                                              | ebug                                                                                |                      |                   |  |  |  |  |  |  |
| Print View Details                | Logs                                                    | Probe Sy                                                                            | nc App               | ly OK Cance       |  |  |  |  |  |  |

A. If the **Down** checkbox is selected, Click**Set IF Down** on the left, then uncheck the**Down** checkbox.

B. Make sure **Channel/Freq** is set to **AUTO**.

C. Click OK.

C. Back in the **Port Mgr** tab, select port wiphy0 and click **Create**.

| 4 |                   |                                           | Create VLAN                        | is on Port: 1.1.2             |              |        |
|---|-------------------|-------------------------------------------|------------------------------------|-------------------------------|--------------|--------|
| 0 | ○ MAC-VLAN        | ○ 802.1Q-VLAN ○ R<br>⊃ WiFi VAP ○ WiFi Mo | edirect 🔾 Brid<br>nitor 🔾 WiFi Vii | ge 🔾 GRE Tunnel<br>tual Radio |              |        |
| 2 | Shelf:            | 1                                         | Resource:                          | 1 (brent-523) 🔻               | Port: 2 (wip | hy0) 💌 |
| 8 | VLAN ID:          |                                           | DHCP-IPv4                          |                               |              |        |
| Ð | Parent MAC:       | 00:0e:8e:4e:59:2f                         | DHCP Client ID:                    | None 💌                        |              |        |
|   | MAC Addr:         | xx:xx:xx:*:*:xx                           | IP Address:                        |                               | Global IPv6: | AUTO   |
|   | Quantity:         | 1                                         | IP Mask or Bits:                   |                               | Link IPv6:   | AUTO   |
|   |                   |                                           | Gateway IP:                        |                               | IPv6 GW:     | AUTO   |
|   | #1 Redir Name:    |                                           | #2 Redir Name:                     |                               |              |        |
|   | STA ID:           | 0                                         | SSID:                              | [BLANK]                       | -            |        |
|   | WiFi AP:          |                                           | Key/Phrase:                        |                               |              |        |
|   | WPA               | WPA2                                      | WEP                                |                               |              |        |
|   |                   |                                           |                                    |                               |              |        |
| A | Down              |                                           |                                    |                               |              |        |
|   | Apply 📐           | <u>C</u> ancel                            |                                    | Rea                           | dy           |        |
| A | . Select WiFi STA | Α.                                        |                                    |                               |              |        |
| В | . Select DHCP-I   | Pv4.                                      |                                    |                               |              |        |
| ~ |                   |                                           |                                    |                               |              |        |

- C. Set Quantity to 1.
- D. Set STA ID to 0.
- E. Set **SSID** to **[BLANK]**. Don't forget to add the brackets.
- F. Click Apply.
- 2. Create a wpa\_supplicant.conf file.
  - A. Open a terminal on the LANforge system.

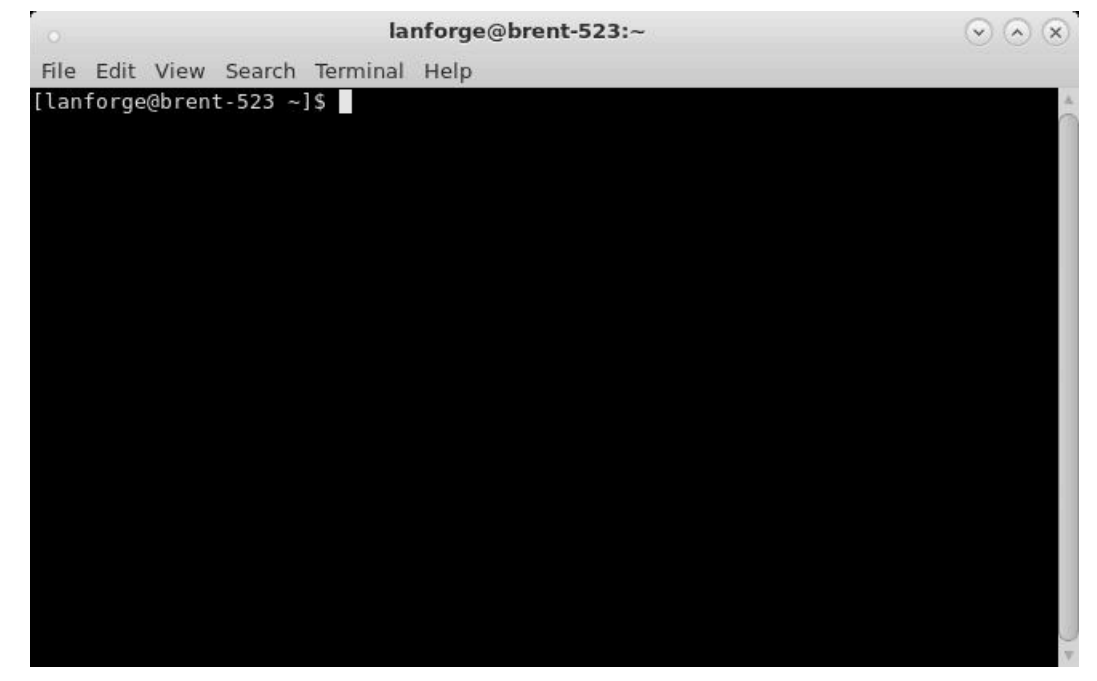

B. Create the file wpa\_supplicant.conf in /etc that contains the below text. Alternatively, the command in the next step can be used to create the file.

ctrl\_interface=/var/run/wpa\_supplicant
ctrl\_interface\_group=0
update\_config=1

C. In the open terminal run the below command to create the wpa\_supplicant.conf file. **NOTE:** Please make sure wpa\_supplicant.conf doesn't already exist in the **/etc** directory.

- D. Keep in mind the wpa\_supplicant.conf file will save AP information for stations. If you want a station to forget the AP information, you'll need to recreate the wpa\_supplicant.conf file.
- 3. Configure sta0 to use a the wpa\_supplicant.conf file created in step 2.

A. Select sta0 in the Port mgr tab and click Modify.

|                                                 | Current:                                         | Port Status Inform | ation<br>orized  |              |  |  |  |  |  |
|-------------------------------------------------|--------------------------------------------------|--------------------|------------------|--------------|--|--|--|--|--|
| Driver Info: Port Type: WIFI-STA Parent: wiphy0 |                                                  |                    |                  |              |  |  |  |  |  |
|                                                 |                                                  | Port Configurab    | es               |              |  |  |  |  |  |
| Standard Configuration                          | on Advanced C                                    | onfiguration Misc  | Configuration C  | ustom WiFi   |  |  |  |  |  |
| Enable                                          |                                                  | General In         | terface Settings | 1            |  |  |  |  |  |
| Set IF Down                                     | Down                                             | Aux-Mgt            |                  |              |  |  |  |  |  |
| Set MAC                                         | DHCP-IPv6                                        | ☑ DHCP Release     | DHCP Vendor ID:  | None         |  |  |  |  |  |
| Set TX Q Len                                    | DHCP-IPv4                                        | Secondary-IPs      | DHCP Client ID:  | None         |  |  |  |  |  |
| Set Offload                                     | Set offload DNS Servers: 192.168.1.5 Peer IP: NA |                    |                  |              |  |  |  |  |  |
| Set PROMISC                                     | IP Address:                                      | 0.0.0.0            | Global IPv6:     | AUTO         |  |  |  |  |  |
| Services —                                      | IP Mask:                                         | 0.0.0.0            | Link IPv6:       | AUTO         |  |  |  |  |  |
| HTTP                                            | Gateway IP:                                      | 0.0.0.0            | IPv6 GW:         | AUTO         |  |  |  |  |  |
| FTP                                             | Alias:                                           |                    | MTU:             | 1500         |  |  |  |  |  |
| RADIUS                                          | MAC Addr:                                        | 00:0e:8e:bd:2c:2f  | TX Q Len         | 1000         |  |  |  |  |  |
| Low Level                                       | Rpt Timer:                                       | medium (8 s) 🔻     | WiFi Bridge:     | NONE         |  |  |  |  |  |
| PROMISC                                         |                                                  | WiF                | i Settings       |              |  |  |  |  |  |
| TS0 Enabled                                     | SSID: [BI                                        | LANK]              | AP: DEFA         | AULT         |  |  |  |  |  |
| UFO Enabled                                     | Key/Phrase:                                      |                    | Mode: (802       | 2.11abqn-AC) |  |  |  |  |  |
| GSU Enabled                                     | Freq/Channel: 5                                  | 180/36             | Rate: OS D       | efault 💌     |  |  |  |  |  |
|                                                 | WPA WPA                                          | 2 OSEN WEP         | Disable HT40     | Disable SGI  |  |  |  |  |  |
| GRU Enabled                                     |                                                  |                    |                  |              |  |  |  |  |  |
|                                                 |                                                  |                    |                  |              |  |  |  |  |  |

B. In the Misc Configuration tab, select Custom WPA Cfg then inside the text field for WPA Cfg, add the path of the wpa\_supplicant.conf file. In this case, we'll be using /etc/wpa\_supplicant.conf

| ation Advanced Configur | ation Misc Config                                                                      | guration Custom WiFi                                                                                                    |  |  |  |  |  |
|-------------------------|----------------------------------------------------------------------------------------|----------------------------------------------------------------------------------------------------|--|--|--|--|--|
| MO                      | re wiri settings                                                                       |                                                                                                    |  |  |  |  |  |
| Disabled (0)            | -                                                                                      |                                                                                                    |  |  |  |  |  |
| 0xfffffff               | Freq-5:                                                                                | 0xfffffff                                                                                                    |  |  |  |  |  |
| OS Default              | AMPDU-Density:                                                                         | OS Default 💌                                                                                                    |  |  |  |  |  |
| OS Default              | Bridge-IP:                                                                             | 0.0.0.0                                                                                                    |  |  |  |  |  |
| 0                       | 0 Y-Coordinate: 0                                                                      |                                                                                                    |  |  |  |  |  |
| te: 0 Venue-ID: 0       |                                                                                        |                                                                                                    |  |  |  |  |  |
|                         |                                                                                        | •                                                                                                    |  |  |  |  |  |
| g WPA Cfg:              | /etc/wpa_suppli                                                                        | cant.conf                                                                                                    |  |  |  |  |  |
| Passive Scan 🗌 Allow Mi | gration 🔲 IBSS Mo                                                                      | de                                                                                                    |  |  |  |  |  |
| on Connect 🛛 Skip Porta | lon Roam 🗌 No                                                                          | Auto ESS Roaming 🗌 No Apply DHCP                                                                                                    |  |  |  |  |  |
|                         |                                                                                        |                                                                                                    |  |  |  |  |  |
|                         | Mo Disabled (0) Oxffffffff OS Default OS Default O O O O O O O O O O O O O O O O O O O | More WiFi Settings<br>Disabled (0)<br>Oxfffffff<br>Freq-5:<br>OS Default<br>OS Default<br>OS Default<br>Freq-5:<br>OS Default<br>OS Default<br>Freq-5:<br>OS Default<br>OS Default<br>Venue-ID:<br>O<br>Venue-ID:<br>Passive Scan<br>Allow Migration<br>IBSS Mo<br>Disabled (0)<br>More WiFi Settings<br>Freq-5:<br>OS Default<br>Freq-5:<br>OS Default<br>Venue-ID:<br>D<br>Skip Portal on Roam<br>No |  |  |  |  |  |

- C. Click OK.
- 4. Associate the station using **WPS Push mode**.
  - A. In a terminal on the LANforge system, enter in the below command and then push your AP's WPS button. If you aren't root, use su -

wpa\_cli -i sta0 wps\_pbc

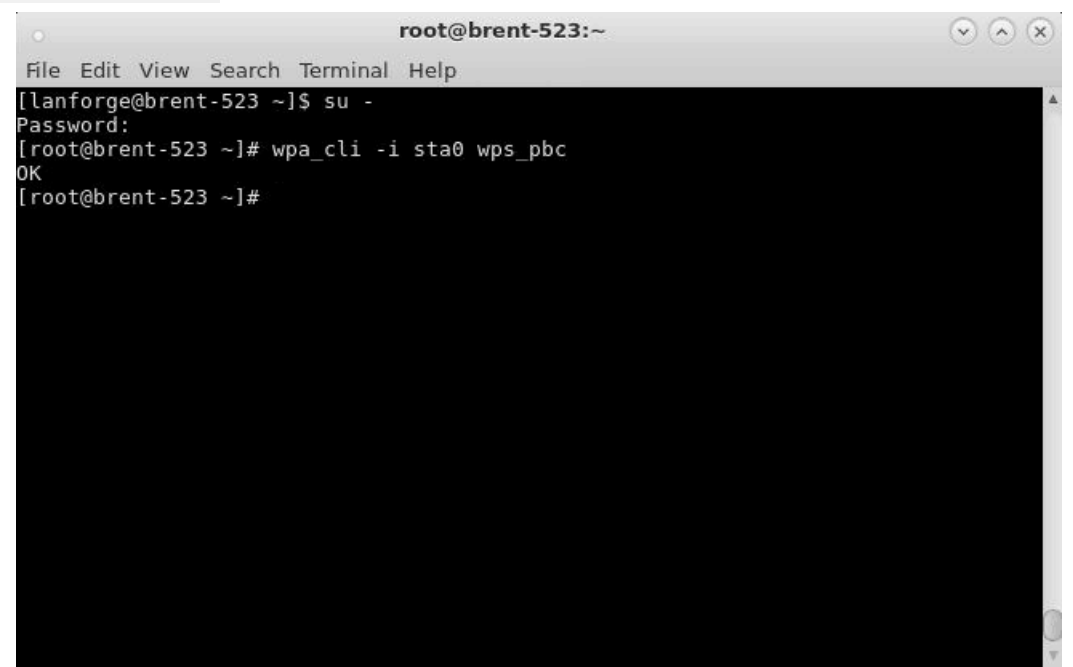

B. Your station should now associate and get an IP.

**Note:** The SSID field in the sta0 Modify window will remain as [BLANK]. You also may see a different SSID in the View Details window, this is a bug and can be ignored for now as long as the BSSID is correct.

| 4                                                                                                    | LANforge Manager Version(5.3.4)                                                                                                    |           |           |     |        |               |                |                |             |        |             |         |        |
|----------------------------------------------------------------------------------------------------|----------------------------------------------------------------------------------------------------|-----------|-----------|-----|--------|---------------|----------------|----------------|-------------|--------|-------------|---------|--------|
| <u>C</u> ontrol <u>F</u>                                                                                                    | Control Reporting Tear-Off Info Plugins                                                                                                    |           |           |     |        |               |                |                |             |        |             |         |        |
| Stop All     Restart Manager     Refresh     HELP                                                                                                    |                                                                                                    |           |           |     |        |               |                |                |             |        |             |         |        |
| Layer-4 Generic Test Mgr Test Group Resource Mgr Event Log Alerts <b>Port Mgr</b> VAP Stations Messages<br>Status Layer-3 L3 Endps VolP/RTP VolP/RTP Endps Armaoeddon WanLinks Attenuators File-10 |                                                                                                    |           |           |     |        |               |                |                |             |        |             |         |        |
| [                                                                                                    | Disp: 192.168.100.206:0.0 Sniff Packets 1 Clear Counters Reset Port Delete                                                                                                    |           |           |     |        |               |                |                |             |        |             |         |        |
| F                                                                                                    | Rpt Timer: medium (8 s) ▼ Apply I View Details Create Modify Batch Modify                                                                                                    |           |           |     |        |               |                |                |             |        | fy          |         |        |
|                                                                                                    |                                                                                                    | 1         |           |     | All Et | hernet I      | nterfaces (Por | ts) for all Re | esources. – |        |             |         |        |
| Port I                                                                                                    | Pha Dov                                                                                                    | vn        | IP        | SEC | Alias  | Parent<br>Dev | RX Bytes       | RX Pkts        | Pps RX      | bps RX | TX Bytes    | TX Pkts | Pps TX |
| 1.1.0                                                                                                    |                                                                                                    | 192.16    | 8.100.184 | 0   | eth0   |               | 19,161,867     | 187,804        | 7           | 6,094  | 167,388,325 | 206,016 | 7      |
| 1.1.1                                                                                                    |                                                                                                    | 192.16    | 8.1.3     | 0   | ethl   |               | 12,907,001     | 13,716         | 0           | 0      | 867,774     | 8,707   | 0      |
| 1.1.2                                                                                                    |                                                                                                    | 0.0.0.0   |           | 0   | wiphy0 |               | 28,989,743     | 129,952        | 7           | 17,561 | 214,844     | 2,326   | 0      |
| 1.1.3                                                                                                    |                                                                                                    | 0.0.0.0   |           | 0   | wiphy1 |               | 0              | 0              | 0           | 0      | 0           | 0       | 0      |
| 1.1.4                                                                                                    |                                                                                                    | 0.0.0.0   | 016       | 0   | wipny2 | winby0        | 0              | 51             | 0           | 0      | 11 272      | 51      | 0      |
| 1.1.5                                                                                                    | 1.1.5       Image: 192.168.1.6       0        sta0        wiphy0        8,733       51       0       0       11,373       51       0         Image: Image: |           |           |     |        |               |                |                |             |        |             |         |        |
| Logged in                                                                                                    | n to: brer                                                                                                    | t-523:400 | )2 as: Ad | min |        |               |                |                |             |        |             |         |        |

- 5. Associate the station using **WPS PIN mode**.
  - A. Obtain your AP's BSSID and WPS PIN. This information can usually be found on the AP label or in the AP's software.
  - B. In a terminal on the LANforge system, enter in the below command. Replace the x's with the BSSID and numbers with the PIN. If you aren't root, use su -

wpa\_cli -i sta0 wps\_reg xx:xx:xx:xx:xx 12345678

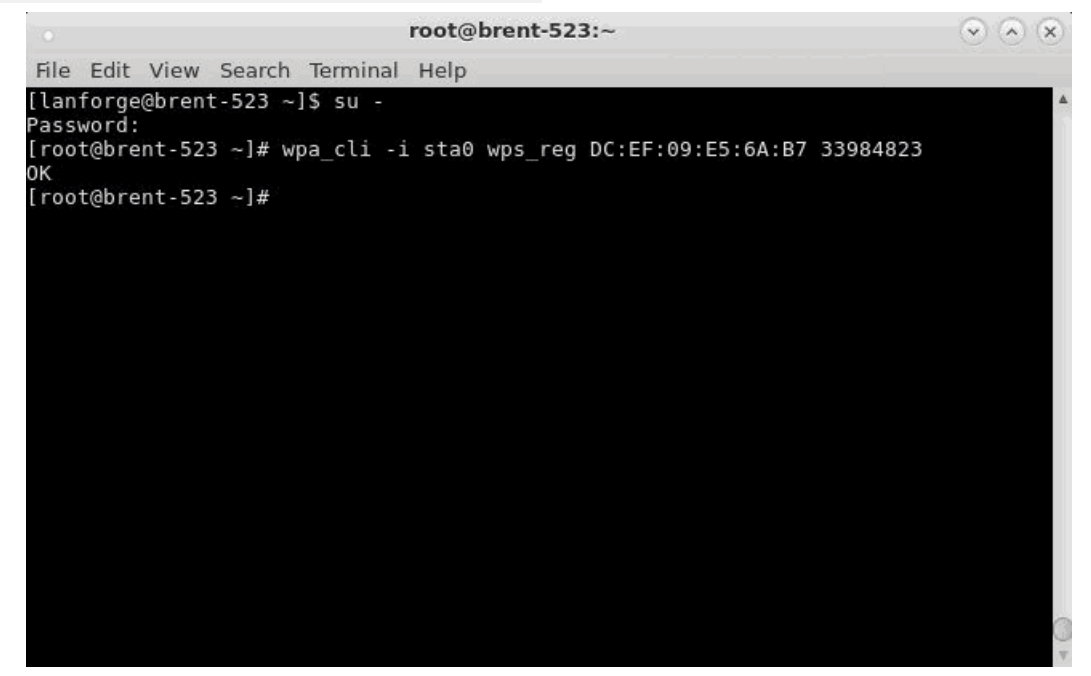

C. Your station should now associate and get an IP.

**Note:** The SSID field in the sta0 Modify window will remain as [BLANK]. You also may see a different SSID in the View Details window, this is a bug and can be ignored for now as long as the BSSID is correct.

| 🛃 LANforge Manager Version(5.3.4) 💶 🗆 🛛                                                                                                    |                                                                            |         |           |     |        |               |                |                |             |        |             |         |        |
|----------------------------------------------------------------------------------------------------|----------------------------------------------------------------------------|---------|-----------|-----|--------|---------------|----------------|----------------|-------------|--------|-------------|---------|--------|
| <u>Control</u> <u>R</u> e                                                                                                    | Control Reporting Iear-Off Info Plugins                                    |         |           |     |        |               |                |                |             |        |             |         |        |
| Stop All Restart Manager Refresh HELP                                                                                                    |                                                                            |         |           |     |        |               |                |                |             |        |             |         |        |
| Layer-4         Generic         Test Mgr         Test Group         Resource Mgr         Event Log         Alerts         Port Mgr         vAP Stations         Messages           Status         Layer-3         L3 Endps         VolP/RTP         VolP/RTP Endps         Armageddon         WanLinks         Attenuators         File-IO |                                                                            |         |           |     |        |               |                |                |             |        |             |         |        |
| Dis                                                                                                    | Disp: 192.168.100.206:0.0 Sniff Packets 1 Clear Counters Reset Port Delete |         |           |     |        |               |                |                |             |        |             |         |        |
| Rp                                                                                                    | Rpt Timer: medium (8 s) V Apply I View Details Create Modify Batch Modify  |         |           |     |        |               |                |                |             |        |             |         |        |
|                                                                                                    |                                                                            | 1       |           |     | All Et | hernet        | nterfaces (Por | ts) for all Re | esources. – |        |             |         |        |
| Port Ph                                                                                                    | a Down                                                                     | n       | IP        | SEC | Alias  | Parent<br>Dev | RX Bytes       | RX Pkts        | Pps RX      | bps RX | TX Bytes    | TX Pkts | Pps TX |
| 1.1.0                                                                                                    |                                                                            | 192.168 | 3.100.184 | 0   | eth0   |               | 19,161,867     | 187,804        | 7           | 6,094  | 167,388,325 | 206,016 | 7      |
| 1.1.1                                                                                                    |                                                                            | 192.168 | 3.1.3     | 0   | ethl   |               | 12,907,001     | 13,716         | 0           | 0      | 867,774     | 8,707   | 0      |
| 1.1.2                                                                                                    |                                                                            | 0.0.0.0 |           | 0   | wiphy0 |               | 28,989,743     | 129,952        | 7           | 17,561 | 214,844     | 2,326   | 0      |
| 1.1.3                                                                                                    |                                                                            | 0.0.0.0 |           | 0   | wiphy1 |               | 0              | 0              | 0           | 0      | 0           | 0       | 0      |
| 1.1.4                                                                                                    |                                                                            | 192169  | 216       | 0   | wipny2 | winby0        | 0              | 51             | 0           | 0      | 11 272      | 51      | 0      |
| 1.1.5      192.108.1.6  0  Statu  Wipnyu  8.733 51 0 0 11.373 51 0                                                                                                    |                                                                            |         |           |     |        |               |                |                |             |        |             |         |        |
|                                                                                                    |                                                                            |         |           |     |        |               |                |                |             |        |             |         | •      |
| Logged in t                                                                                                    | o: brent-                                                                  | 523:400 | 2 as: Adı | min |        |               |                |                |             |        |             |         |        |

Candela Technologies, Inc., 2417 Main Street, Suite 201, Ferndale, WA 98248, USA www.candelatech.com | sales@candelatech.com | +1.360.380.1618